## Guía de uso Philosopher's Index <u>http://bibliotecas.uc.cl</u>

Base de datos de Fílosofía

Base de datos que contiene citas y resúmenes de libros y artículos de revistas sobre ética, estética, filosofía social y política, epistemología, lógica metafísica, etc., desde 1940 a la fecha.

<sup>1</sup> Ingrese a <u>http://bibliotecas.uc.cl/</u>, Bases de datos: "Philosopher's Index"

### Realice una búsqueda avanzada

| EBSCOhost                                               | Buscando: Philosopher's Index 1es de datos |                                                             | Seleccione un campo  Buscar Borrar  ? |      |  |  |  |  |
|---------------------------------------------------------|--------------------------------------------|-------------------------------------------------------------|---------------------------------------|------|--|--|--|--|
|                                                         | AND -                                      | socrates                                                    | Seleccione un campo                   | 4    |  |  |  |  |
|                                                         | AND 🗸                                      |                                                             | Seleccione un campo                   | +-   |  |  |  |  |
| Búsqueda básica Búsqueda avanzada Historial de búsqueda |                                            |                                                             |                                       |      |  |  |  |  |
| <ol> <li>Ingrese e</li> <li>Seleccior</li> </ol>        | en inglés lo<br>ne un cam                  | os términos de búsqueda.<br>po donde buscar dichos términos | para especificar su búsqu             | eda. |  |  |  |  |

- 3. Seleccione alguno de los conectores disponibles.
- 4. Haga clic en Buscar o continúe acotando o ampliando su búsqueda.

#### Acote o amplíe una búsqueda

Modos de búsqueda 🕐

- Booleano/Frase
- Buscar todos mis términos de búsqueda
- Buscar alguno de mis términos de busqueda
- Buscal alguno de mis terminos de busqueda
- Búsqueda en SmartText Sugerencia d

- 1. Elije una de estas cuatro opciones:
  - a) Frases exactas o por conectores booleanos

(recomendada).

- b) Todos los términos ingresados.
- c) Alguno de los términos de búsqueda
- d) Cantidad de palabras que desee ingresar para la búsqueda.
- 2. Puede limitar sus resultados por texto completo, idioma, fecha de publicación, tipo de publicación o por cualquiera de las otras opciones ofrecidas. Una vez seleccionados los limites pinche en **Buscar.**

| oxto completo en vínculo | Resumen disponible                            |   |
|--------------------------|-----------------------------------------------|---|
| ublicación               | Fecha de publicación<br>Mes V Año - Mes V Año |   |
| po de documento          | Idioma                                        |   |
| odos/Todas               | Todos/Todas                                   | - |
| ook Review               | Afrikaans                                     |   |
| contribution             | Basque                                        |   |
| ournal Article           | Catalan                                       | - |

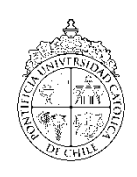

# Guía de uso Philosopher's Index <u>http://bibliotecas.uc.cl</u>

Base de datos de Fílosofía

## Administre los resultados

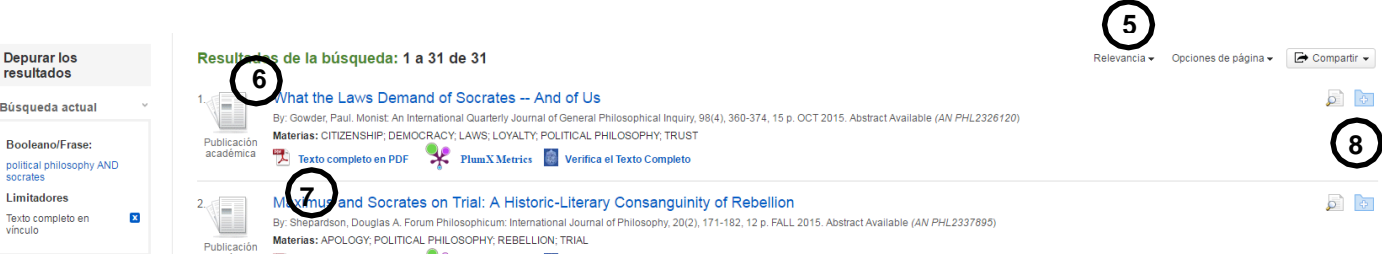

- 5. Ordene sus resultados, por Relevancia, fuente, autor, fecha ascendente o descendente.
- 6. Pinche sobre el título para obtener un resumen del registro.
- 7. Ingrese al texto completo en PDF o HTML.
- 8. Almacene en una carpeta sus documentos de interés, haciendo clic sobre ................., luego
- vaya a 🛛 🔍 👘 para imprimirlos, guardarlos, enviarlos a su correo electrónico o exportarlos a

| Opciones de página 🗸                        | 🖙 Compartir 👻             |
|---------------------------------------------|---------------------------|
| Añadir a la carpeta :                       |                           |
| 🧀 Resultados (1-31)                         |                           |
| Añadir búsqueda a la political philosophy A | a carpeta:<br>ND socrates |

Si necesita más ayuda, solicítela a su bibliotecólogo: Germán San Martín. 22354 7486 o 🖂 gosanmartinc@uc.cl

Guía de uso Linguistics and Language Behavior Abstracts por Bibliotecas UC se encuentra bajo una Licencia <u>Creative Commons Atribución-NoComercial-SinDerivadas 3.0 Chile</u>.

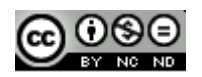

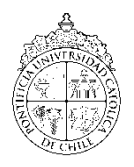

PONTIFICIA UNIVERSIDAD CATÓLICA DE CHILE / BIBLIOTECAS UC